# Add and Remove a Card From a Wallet

## CONTENT

Adding and removing cards

Remove a card

### Adding and removing cards

#### 1.

Multiple cards can be used for a single wallet. This is an advantage when you want flexibility in which cards can access funds.

#### For example;

You could have 3 participants in a house with their own cards and one house card. You could connect the house card to all of their wallets so that if one of their cards are lost, house staff can quickly use the house card for their purchases while waiting for a new card to be ordered.

If you have questions about this please do not hesitate to contact your customer success manager.

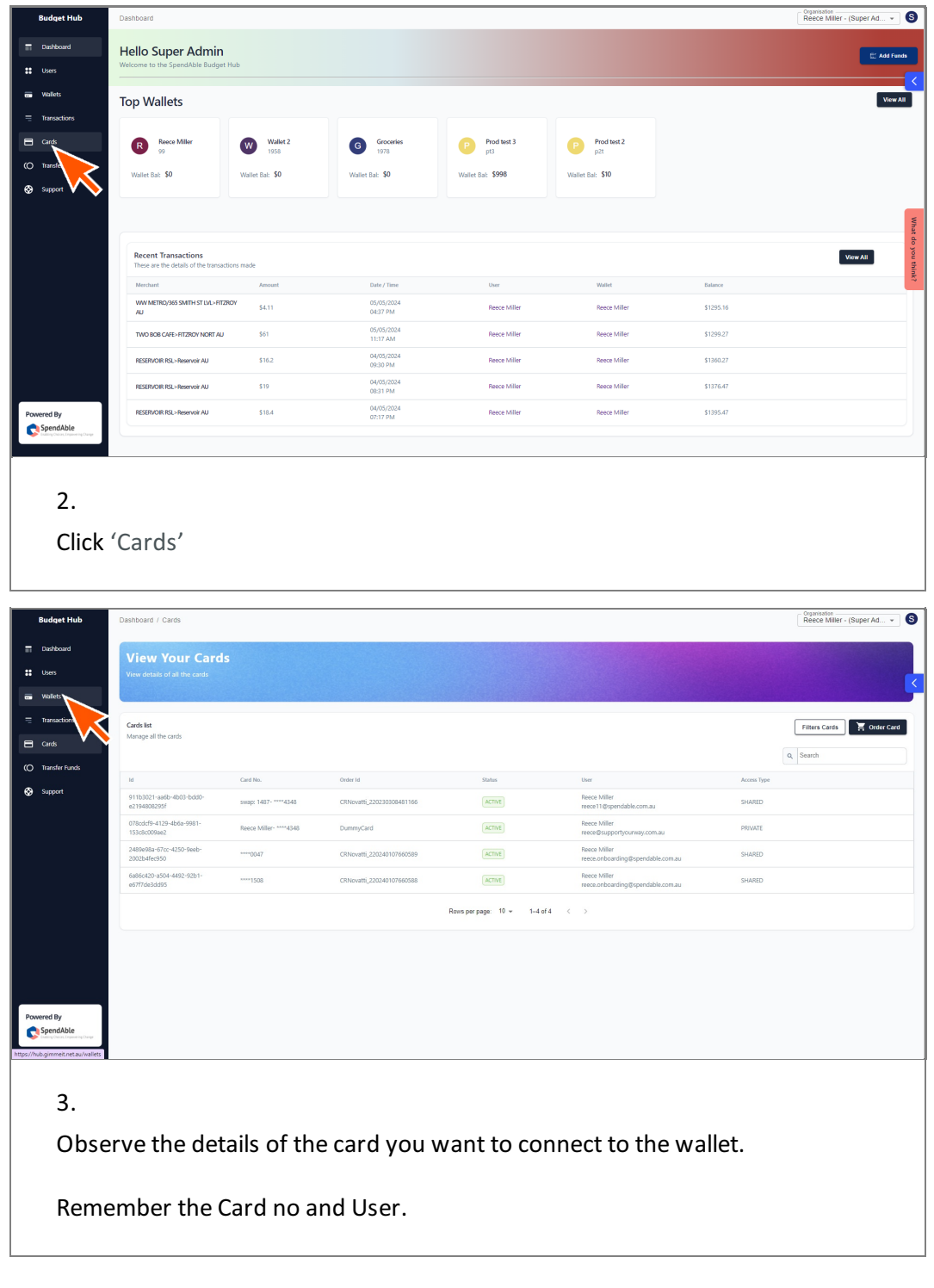

| qet Hub    | Dashboard / Wallets                       |                                |                      |                                                   |                 | Organisation<br>Reece Miller - (S | Super Ad 👻     |
|------------|-------------------------------------------|--------------------------------|----------------------|---------------------------------------------------|-----------------|-----------------------------------|----------------|
| board<br>s | Manage Y                                  | our Wallets                    | 34                   |                                                   |                 |                                   | latch Wallet d |
| ıts        | Control an or your no                     |                                |                      |                                                   |                 |                                   |                |
| s          | Wallets List<br>Pick a wallet to view the | e details, edit budgets and co | nnect users          |                                                   | Download Wallet | s Filter Wallet                   | _+ Add w       |
| afer Funds | Status is active X                        | Type is general X              |                      |                                                   | C               | A Search                          |                |
| iort       | Id                                        | Wallet Name                    | Description          | Participant                                       | Balance         | Status                            |                |
|            | NSY1FIY4MHH                               | Wallet 2                       | 1958                 | Reece Miller<br>reece.onboarding@spendable.com.au | \$0             | Active                            | 0              |
|            | 0Q49PJGPL18                               | Groceries                      | 1978                 | Reece Miller<br>rece.onboarding@spendable.com.au  | \$0             | Active                            | 1              |
|            | WSDXY3FLLEC                               | Prod test 3                    | pt3                  | Reece Miller<br>recol 1 @spendable.com.au         | \$998           | Active                            | 1              |
|            | WIZDIQKLVVNN                              | Prod test 2                    | p2t                  | Reece Miller<br>reece@supportyourway.com.au       | \$10            | Active                            | 1              |
|            | C9DJ5TL1Z7E                               | Head of SIL                    | 2004                 | Reece Miller<br>rece.onboarding@spendable.com.au  | \$0             | Active                            | 1              |
|            | 9R4TKI9Y3B3                               | Test Wallet                    | Prod test wallet     | Reece Miller<br>reece@supportyourway.com.au       | \$10            | Active                            | 1              |
|            | XGOGFM3UAOW                               | Reece Test                     | 2153                 | Reece Miller<br>rece.onboarding@spendable.com.au  | \$0             | Active                            | 0              |
| vered By   | E89EOKØWYDS                               | test wallet                    | test inactive wallet | Reece Miller<br>reece11@spendable.com.au          | \$0             | Active                            | 0              |
| IdAble     | DQTUNENR3H5                               | Reece Miller                   | 1487                 | R Reece Miller                                    | \$1295.16       | Active                            | 0              |

#### 4.

Click the edit pencil for the wallet you want to connect the card to

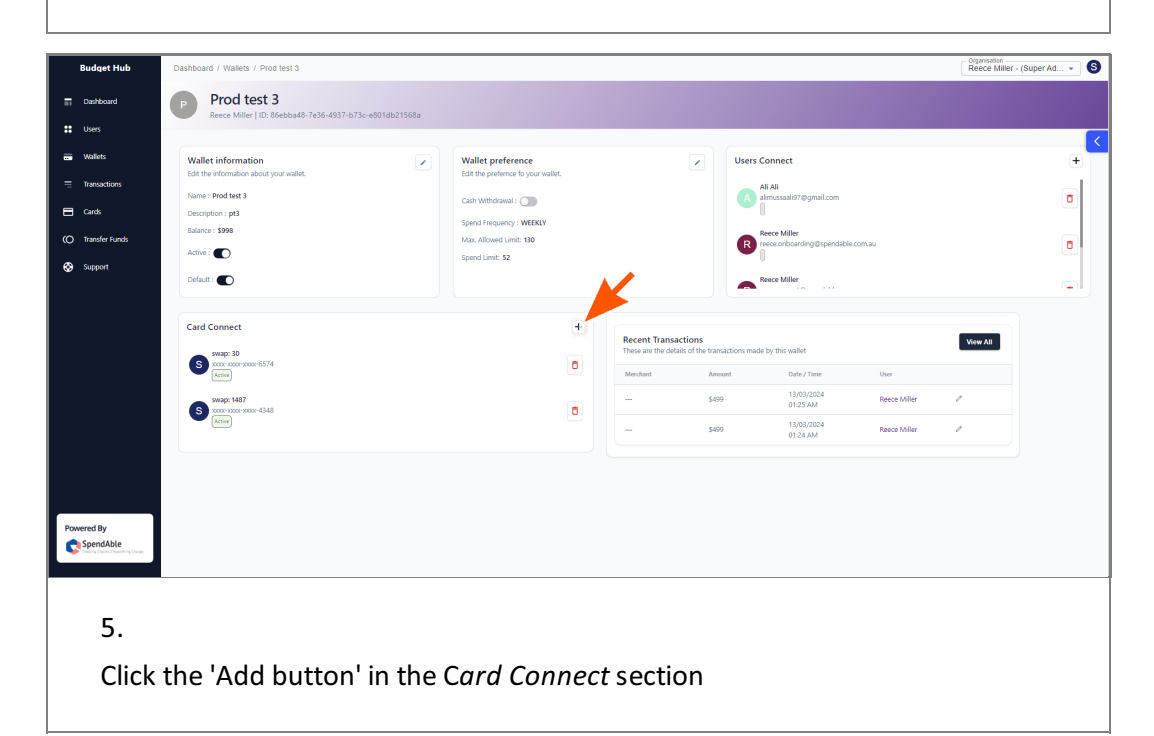

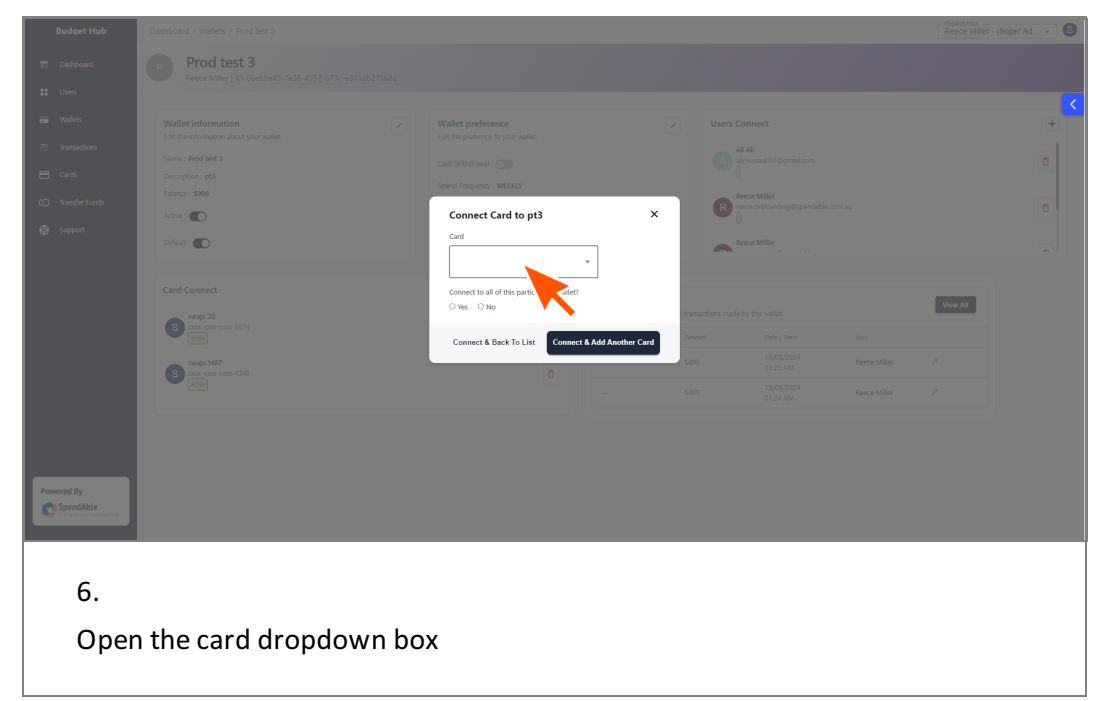

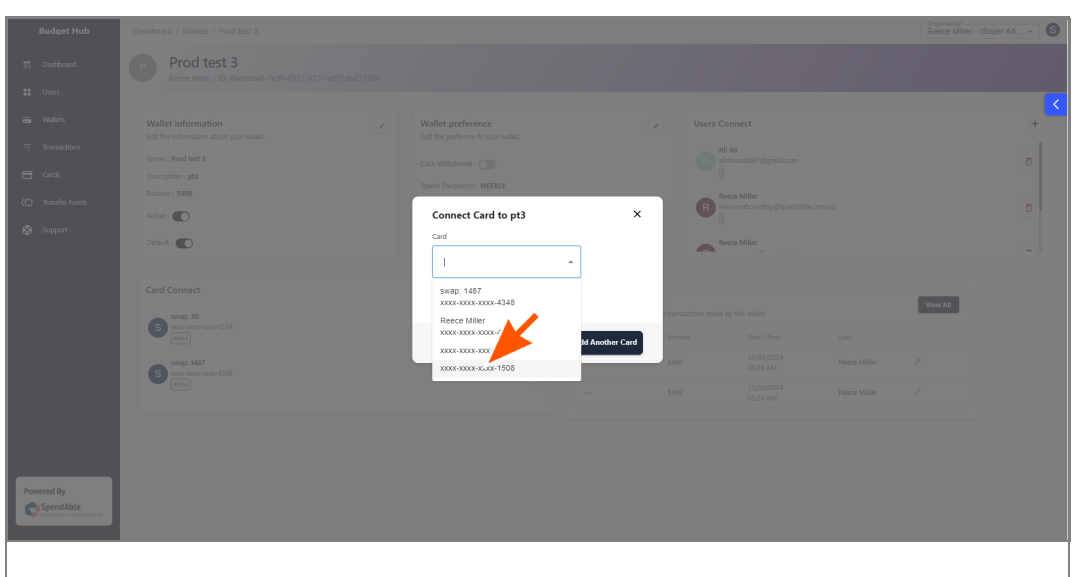

### 7.

Select the card you want from the list using the Name and Card No.

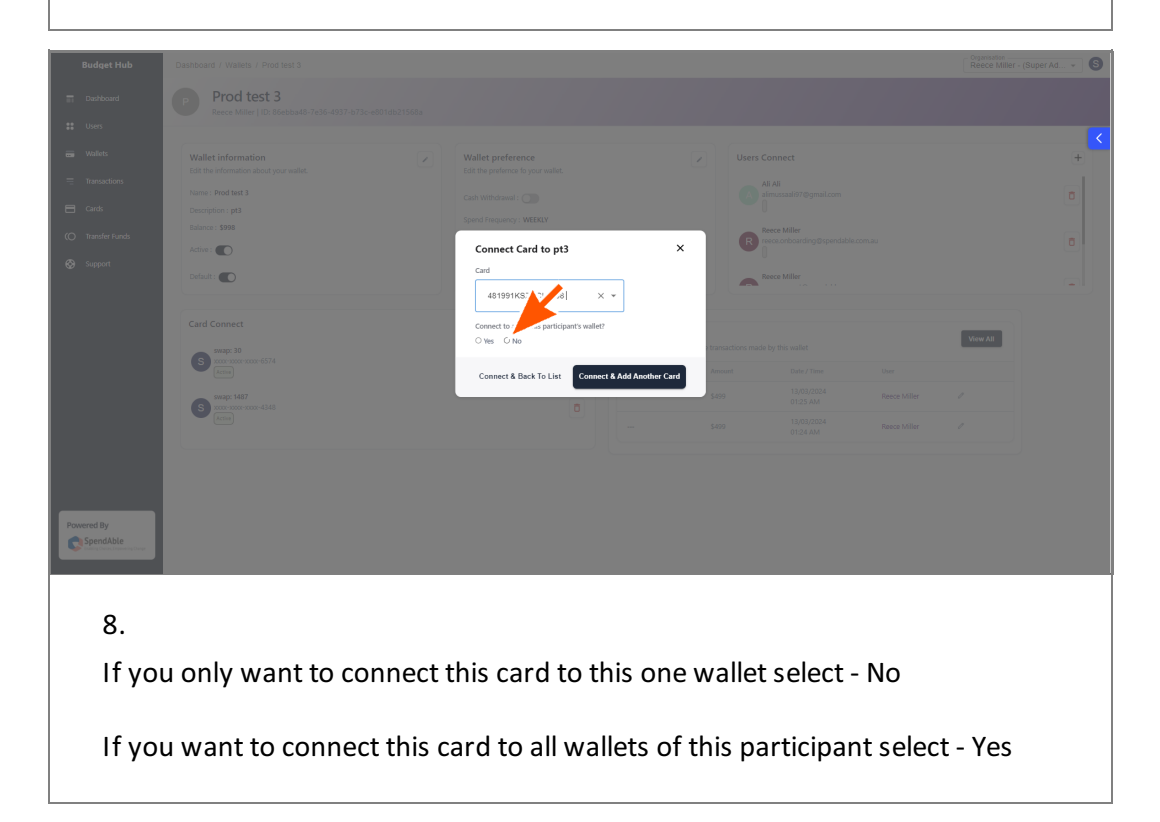

| Budget Hub        | Dashboard / Wallets / Proditest 3                                                                                                    |                                      |                  | Organisation<br>Reace Miller | - (Super Ad * | 6 |
|-------------------|----------------------------------------------------------------------------------------------------|--------------------------------------|------------------|------------------------------|---------------|---|
| Dashboard         | Prod test 3<br>Reace Miller   ID: 86ebba48.7e36-4937-b73c-s801db21                                                                                                    |                                      |                  |                              |               |   |
| SS Users          |                                                                                                    |                                      |                  |                              |               | < |
| 📷 Wallets         |                                                                                                    |                                      |                  |                              | +             |   |
| = Transactions    |                                                                                                    |                                      |                  |                              |               |   |
| Cards             |                                                                                                    |                                      |                  |                              |               |   |
| (O Transfer Funds | Active :                                                                                                    | Connect Card to pt3                  | × R              |                              |               |   |
| Support           | Default :                                                                                                    | Card                                 |                  |                              |               |   |
|                   |                                                                                                    | 481991KSZNCL1508 ~                   |                  |                              |               | 2 |
|                   |                                                                                                    | Connect to all of this partir pant?  |                  |                              |               |   |
|                   | swap: 30                                                                                                    | ○ Yes ● No                           | transactions mad | View All                     |               |   |
|                   | Antra Antra | Connect & Back 10 List Connect & Add | Another Card     |                              |               |   |
|                   | swap: 1487                                                                                                    |                                      | \$499            |                              |               |   |
|                   | Active                                                                                                    |                                      |                  |                              |               |   |
|                   |                                                                                                    |                                      |                  |                              |               |   |
|                   |                                                                                                    |                                      |                  |                              |               |   |
|                   |                                                                                                    |                                      |                  |                              |               |   |
| Powered By        |                                                                                                    |                                      |                  |                              |               |   |
|                   |                                                                                                    |                                      |                  |                              |               |   |
|                   |                                                                                                    |                                      |                  |                              |               |   |
| 9.                |                                                                                                    |                                      |                  |                              |               |   |
|                   |                                                                                                    |                                      |                  |                              |               |   |
| Click             | 'Connect and Back T                                                                                                    | o List'                              |                  |                              |               |   |
|                   |                                                                                                    |                                      |                  |                              |               |   |

### Remove a card

#### 10.

If you need to remove a card from the list because it is lost or not being used anymore it is fairly simple.

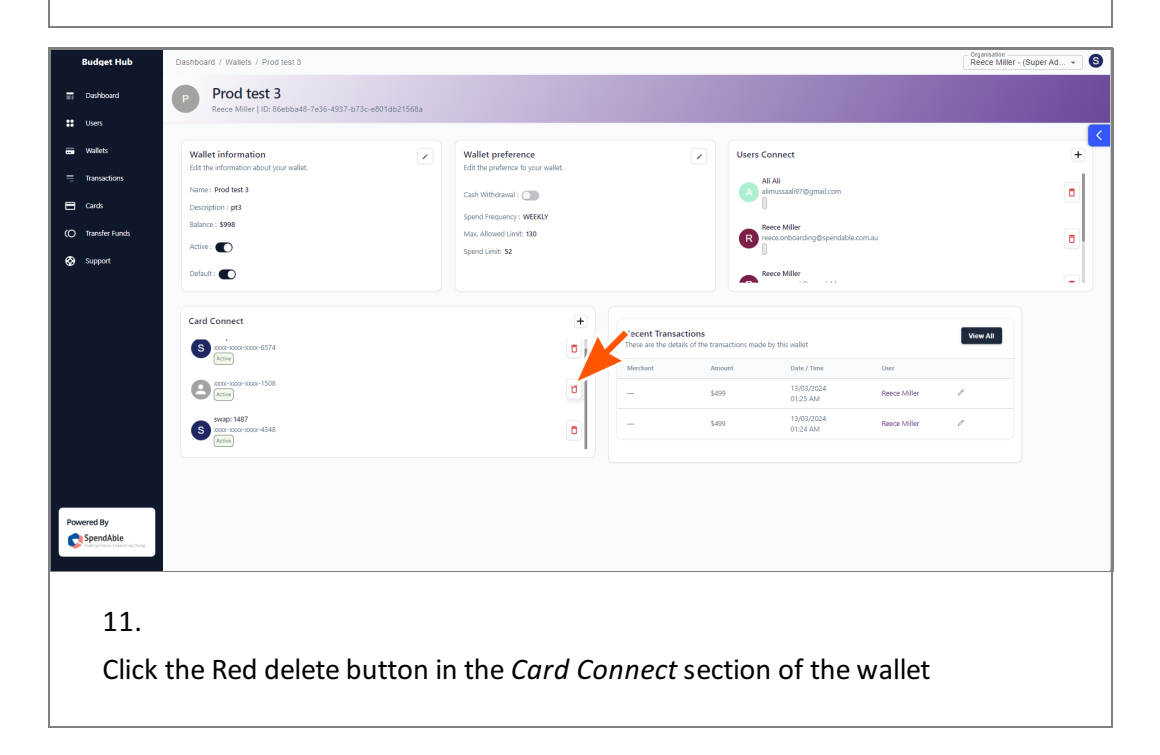

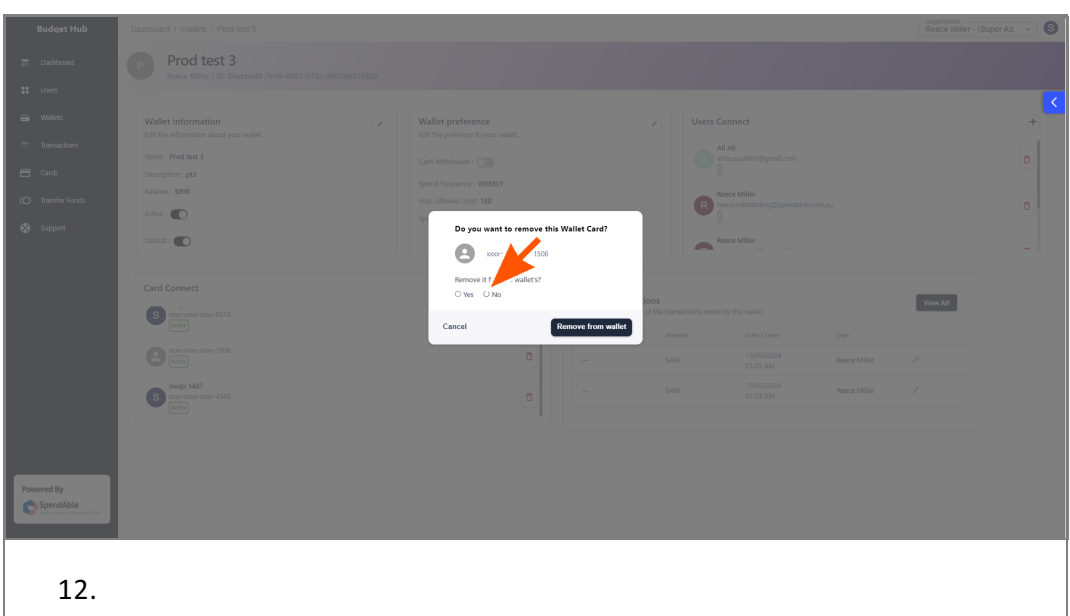

If you only want to disconnect this card from this one wallet select - No

If you want to disconnect this card from all wallets select - Yes

| Budget Hub                                    | Dashboard / Wallets / Prod test 3                                      |                                         |                                         | Organisation<br>Rece Miller | - (Super Ad 👻 🕲 |
|-----------------------------------------------|------------------------------------------------------------------------|-----------------------------------------|-----------------------------------------|-----------------------------|-----------------|
| Dashboard                                     | Prod test 3<br>Recce Miller   ID: 86ebba48-7e36-4937-b73c-e801db21568a |                                         |                                         |                             |                 |
| ## Users                                      |                                                                        |                                         |                                         |                             | <               |
| wallets                                       |                                                                        |                                         |                                         |                             | +               |
| = Transactions                                |                                                                        |                                         |                                         |                             |                 |
| E Cards                                       |                                                                        |                                         |                                         |                             |                 |
| (O Transfer Funds                             | Balance : \$998                                                        |                                         | Reece Miller                            |                             |                 |
| Support                                       | Active : C                                                             | Do you want to remove this Wallet Card? | Reece Miller                            |                             |                 |
|                                               |                                                                        | 2000 - xxxx - xxxx - 1508               |                                         |                             |                 |
|                                               |                                                                        | Remove it from all wallet's             | ions                                    | MonuAll                     |                 |
|                                               | S 2000-2000-6574                                                       | Cancel Remove from wa                   | of the transactions made by this wallet | ViewAll                     |                 |
|                                               |                                                                        |                                         | Amount Date / Time                      |                             |                 |
|                                               |                                                                        |                                         |                                         |                             |                 |
|                                               | S 2000-1487<br>(S) 2000-4348<br>Active                                 |                                         |                                         |                             |                 |
|                                               |                                                                        |                                         |                                         |                             |                 |
|                                               |                                                                        |                                         |                                         |                             |                 |
| Powered By                                    |                                                                        |                                         |                                         |                             |                 |
| SpendAble<br>Realing Charles Departing Charge |                                                                        |                                         |                                         |                             |                 |
|                                               |                                                                        |                                         |                                         |                             |                 |
|                                               |                                                                        |                                         |                                         |                             |                 |
| 13.                                           |                                                                        |                                         |                                         |                             |                 |
| Cliale                                        |                                                                        | ,                                       |                                         |                             |                 |
| Спск                                          | Remove From Wallet                                                     |                                         |                                         |                             |                 |
|                                               |                                                                        |                                         |                                         |                             |                 |